# shop.albertaparks.ca William Watson Lodge Online Reservations

#### Instructions

- A. Visit the main Alberta Parks William Watson Lodge webpage at <u>albertaparks.ca/wwl</u>
- B. At the bottom of the page, read the Frequently Asked Questions (FAQs) and Reservation Guidelines to ensure eligibility, maximum capacity and seasonal guidelines are met.
- C. Click on the "Book Now" button.

#### 1.

You are taken to shop.albertaparks.ca.

Click on "Sign In or Sign Up" at the top right corner of the page.

#### 2.

Click on "Create an Account."

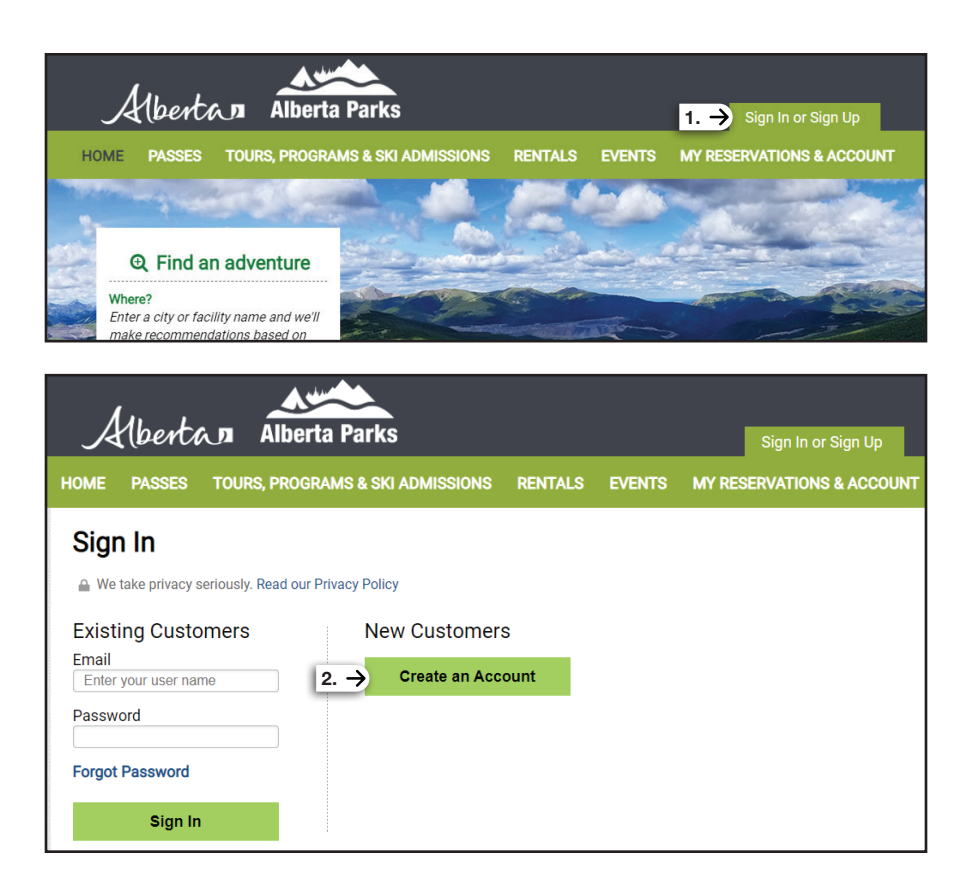

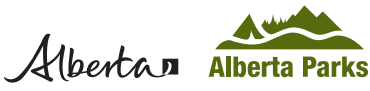

### William Watson Lodge Online Reservations

#### 3.

Enter your information in the required fields (\*), then click "Continue."

|                                    | rta Parks Sign In or Sign U                                                                                                    |
|------------------------------------|----------------------------------------------------------------------------------------------------|
| ME PASSES TOURS, PROC              | GRAMS & SKI ADMISSIONS RENTALS EVENTS MY RESERVATIONS & ACC                                                                                                    |
| Sign In                            |                                                                                                    |
| We take privacy seriously. Read ou | ır Privacy Policy                                                                                                    |
| xisting Customers                  | Create a New Account<br>Enter your information to continue with the registration process.                                                                                                    |
| Enter your user name               | • Note: Names cannot be changed online once your Account has been created. Name changes must be done through our Call Center.                                                                                           |
|                                    | Name*                                                                                                    |
| orgot Password                     | John Doe                                                                                                    |
| Sign In                            | Email*<br>We will send your confirmation to this email<br>albertaparks@gov.ab.ca                                                                                                    |
|                                    | Retype Email*<br>albertaparks@gov.ab.ca                                                                                                    |
|                                    | Password*<br>Use to login, view and edit your reservation                                                                                                    |
|                                    | <ul> <li>show password</li> <li>The password is to adhere to the following:</li> </ul>                                                                                                    |
|                                    | <ul> <li>Minimum 8 chars</li> <li>Must contain (at least) 1 uppercase character</li> <li>Must contain (at least) 1 lowercase character</li> <li>Must contain (at least) 1 number OR special character/symbol</li> </ul> |
|                                    | Primary Phone*                                                                                                    |
|                                    | +Add additional phone numbers                                                                                                    |
|                                    | Name of Organization                                                                                                    |
|                                    | Mailing Address*                                                                                                    |
|                                    | Street Address [mailing] *         ZIP/Postal Code [mailing] *           Street Address         Zip Code                                                                                                    |
|                                    | Country [mailing] * Auto Fill Mailing Address                                                                                                    |
|                                    |                                                                                                    |
|                                    | Street Address Line 2 [mailing]                                                                                                    |
|                                    | City [mailing] * State/Province [mailing] * State/Province [mailing] *                                                                                                    |

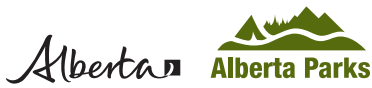

# William Watson Lodge Online Reservations

#### 4.

Review your information including the mailing address. If the information is incorrect, you can click on "Update Profile." Otherwise, the sign up process is complete.

An email confirmation will be sent.

Click on "Home."

#### 5.

*Example:* To check availability, enter the following if you want to reserve for June 6, 2022 for 3 nights, and flexible in your preferred dates for 2 weeks after June 6.

- a. Type "William Watson Lodge" under the Where? search field.
- b. Choose "Cabins, Campsites & Lodging" under the Interested in field.
- c. Enter "Mon Jun 06 2022" or pick from the calendar under the Arrival date field.
- d. Choose "Flexible for next 2 weeks" from the drop down menu.
- e. Type "3" under the Length of stay field.
- f. Click on the "Search" button.

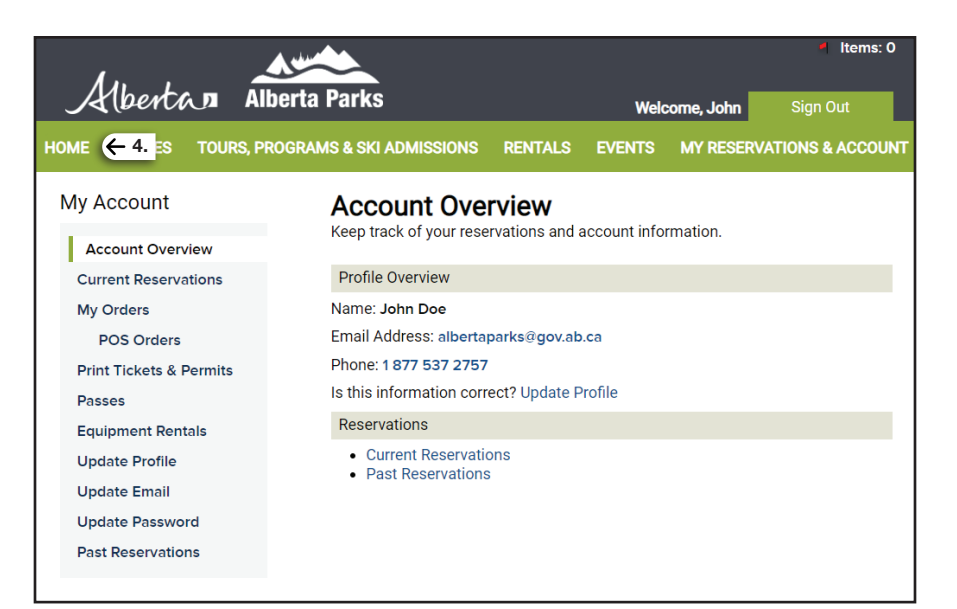

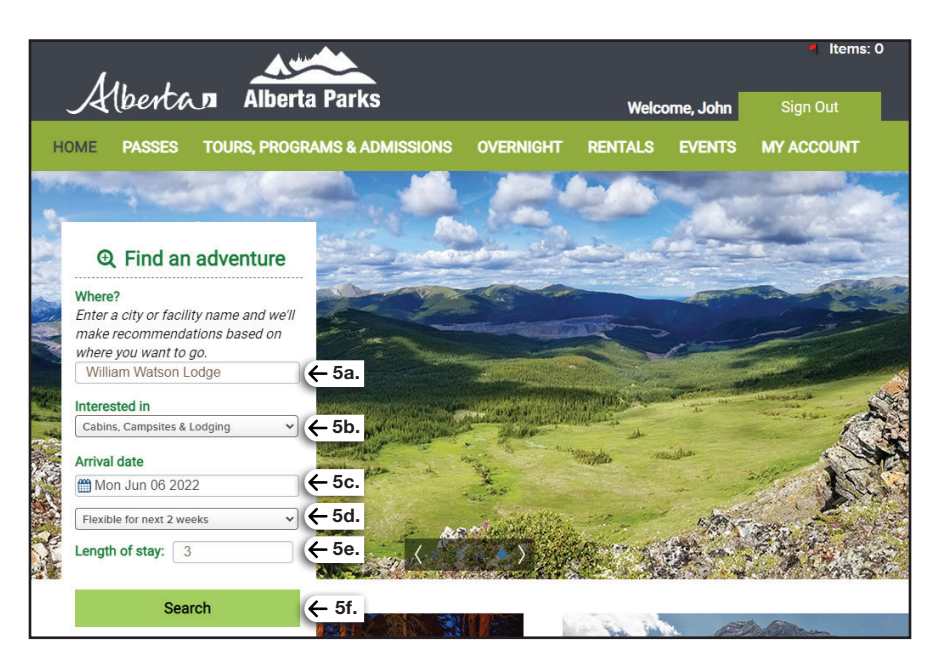

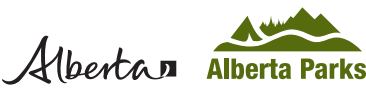

# William Watson Lodge Online Reservations

6.

When the search results show William Watson Lodge, click on "Book Sites."

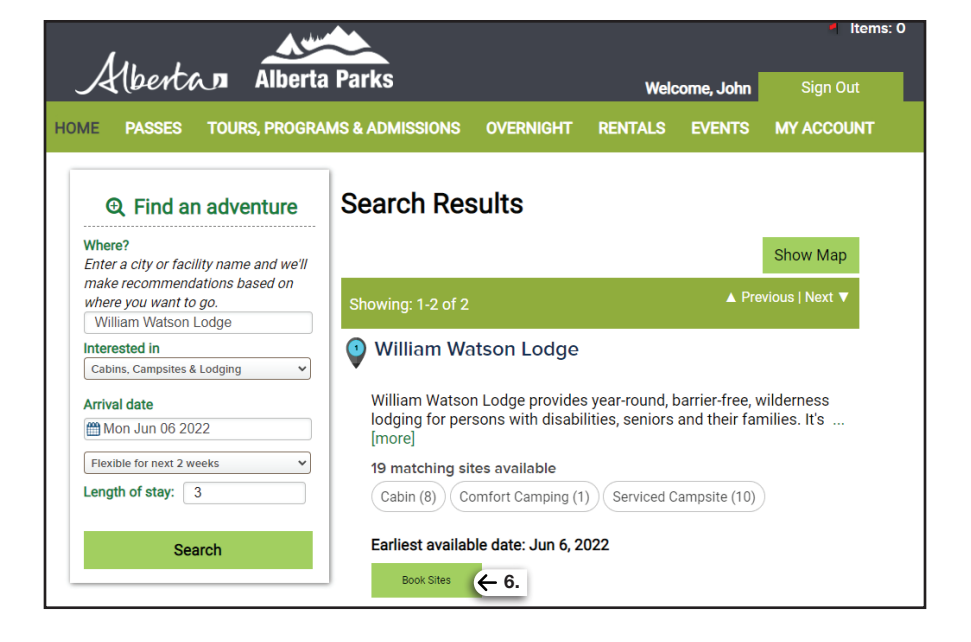

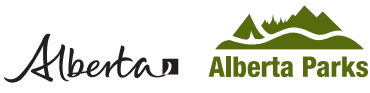

### William Watson Lodge Online Reservations

#### 7.

Scroll to the top of the page and *read* all notes carefully.

- a. Expand the "Alerts and Important Information" dropdown. Further information is found here.
- b. Click on the blue hyperlink "here" to access and review the reservation guidelines. *Please read carefully*. Once read, click the browser's back button to return to this page.

| 1                                    |                                                          |                                         | <u></u>                                                    | ~                                                                                     |                                               |                                   |                                                 |                                                   | d Item                                                   |
|--------------------------------------|----------------------------------------------------------|-----------------------------------------|------------------------------------------------------------|---------------------------------------------------------------------------------------|-----------------------------------------------|-----------------------------------|-------------------------------------------------|---------------------------------------------------|----------------------------------------------------------|
| $\mathcal{A}$                        | lberti                                                   | $\lambda$                               | Alberta                                                    | a Parks                                                                               |                                               |                                   | Wel                                             | come, John                                        | Sign Out                                                 |
| IOME                                 | PASSES                                                   | του                                     | rs, progra                                                 | MS & ADMISSION                                                                        | IS OVER                                       | NIGHT                             | RENTALS                                         | EVENTS                                            | MY ACCOUNT                                               |
|                                      |                                                          |                                         |                                                            |                                                                                       |                                               |                                   |                                                 |                                                   |                                                          |
| Back to                              | Search Re                                                | sult                                    |                                                            |                                                                                       |                                               |                                   |                                                 |                                                   |                                                          |
| Ple:<br>Alb<br>adv                   | ase Note:<br>ertans with<br>ance of the                  | <b>i disab</b><br>eir stay              | ilities (physio                                            | cal/cognitive/sens                                                                    | ory disabili                                  | ties, mec                         | lically fragile)                                | can reserve                                       | 120 days in                                              |
| Out<br>day                           | <b>-of-provinc</b><br>is in advanc                       | ce pers                                 | ons with dis<br>neir stay                                  | abilities (physical/                                                                  | /cognitive/s                                  | ensory d                          | lisabilities, m                                 | edically fragi                                    | le) can reserve 60                                       |
| Alb                                  | erta Senior                                              | r <b>s</b> (65 y                        | ears and ov                                                | er) can reserve 60                                                                    | days in adv                                   | ance of                           | their stay                                      |                                                   |                                                          |
| In c<br>pay<br>Ma<br>con             | rder to suc<br>ment meth<br>sterCard Cr<br>itact Williar | cessfu<br>ods of<br>redit, a<br>n Wats  | Illy complete<br>payment and<br>nd Americar<br>on Lodge at | e a reservation thro<br>e accepted: Visa E<br>n Express Credit. If<br>t 403-591-7227. | ough the we<br>bebit, Maste<br>you don't h    | bsite for<br>rCard De<br>ave any  | William Wate<br>bit, Americar<br>of the approv  | son Lodge, th<br>Express Del<br>ed payment i      | ne following<br>bit, Visa Credit,<br>methods, please     |
| William<br>families<br>facility i    | Watson Lo<br>. It's situate<br>s to connec               | dge pr<br>ed in b<br>ct peop            | ovides year-<br>eautiful Pete<br>ble of all abil           | round, barrier-free,<br>er Lougheed Provir<br>ities, all ages and                     | , wilderness<br>ncial Park, o<br>all cultures | lodging<br>verlookir<br>to recrea | for persons v<br>ng Lower Kan<br>itional opport | vith disabiliti<br>anaskis Lake<br>unities in nat | es, seniors and th<br>e. The goal of this<br>ture.       |
| Status:                              | Closed thro                                              | ough Su                                 | un Jun 05 20                                               | 22 Season Dates                                                                       | 3                                             |                                   |                                                 |                                                   |                                                          |
| Alerts                               | and Importa                                              | nt Infor                                | mation                                                     |                                                                                       |                                               |                                   |                                                 |                                                   | 7a. →                                                    |
| The ne<br>access<br>investe          | w lodge en<br>sibility stan<br>ed \$6 millio             | hance<br>dards.<br>n into               | s the overall<br>The lodge w<br>the project.               | visitor experience<br>/as closed during 1                                             | and safety,<br>the two-year                   | and brin<br>constru               | ng the facility<br>action period.               | up to today's<br>The Governn                      | international<br>nent of Alberta                         |
| In orde<br>metho<br>Credit,<br>Watso | er to succes<br>ds of paym<br>and Ameri<br>n Lodge at    | ssfully<br>ient are<br>can Ex<br>403-59 | complete a i<br>e accepted: \<br>press Credit<br>91-7227.  | reservation throug<br>Visa Debit, Master<br>. If you don't have                       | h the websi<br>Card Debit,<br>any of the a    | te for Wi<br>America<br>Ipproved  | lliam Watson<br>n Express De<br>payment me      | Lodge, the f<br>bit, Visa Crec<br>thods, please   | ollowing payment<br>lit, MasterCard<br>e contact William |
| Cance<br>Cance<br>online             | llations ma<br>llations ma<br>up to the ti               | de mo<br>de less<br>me of               | re than 7 day<br>s than 7 days<br>check-in.                | ys in advance will<br>s in advance of arr                                             | receive a fu<br>ival will not                 | ll refund<br>be issue             | minus the \$1<br>ed a refund. C                 | 2 Reservatio<br>ancellations                      | n Fee.<br>can be made                                    |
| Eligible<br>require                  | e Albertan S<br>ement or yo                              | Seniors<br>our rese                     | a may book 6<br>ervation may                               | 50 days in advance<br>v be canceled with                                              | e only. Pleas<br>out notice.                  | e ensure                          | e your reques                                   | ted dates co                                      | mply with this                                           |
| Eligibil                             | ity will be v                                            | /erifiec                                | l upon arriva                                              | ıl.                                                                                   |                                               |                                   |                                                 |                                                   |                                                          |

Please access and review the Reservation Guidelines here. **47b.** 

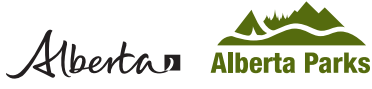

# shop.albertaparks.ca William Watson Lodge Online Reservations

#### 8.

Search by accommodation type using any of the following methods:

- a. Filter: Search by accommodation type under the "Narrow Results" dropdown menu (Cabins - 1 Bedroom, Cabins - 2 Bedroom, Cabins - 3 Bedroom, Comfort Camping or Serviced Campsites) then click on "Apply Filter." For our example, we chose Cabins - 3 Bedroom.
- b. Site List or Date Range: View what accommodations are available by clicking on "Site List" tab for accommodation type or "Date Range Available" for dates.
- c. Tags: Filter by accommodation type by clicking on the accommodation type tags for "Cabin", "Comfort Camping" and "Serviced Campsite".

At the bottom of this page you can expand the dropdowns for further information for:

- Overview
- Season Dates •
- Services and Amenities
- Fees and Cancellations Policies •
- Getting There
- Contact Information

#### 9.

Choose your preferred cabin or campsite by clicking the name under "Site#" table header. For our example, we selected Cabin B4.

#### Book a Site at William Watson Lodge, AB

| Book a Site at William Watson Lodg       | ge, AB                      |                       |                         |                  |        |           |            |          |          |         |          | Fin     | d fac        | ilitie  | es ne           | earby    |
|------------------------------------------|-----------------------------|-----------------------|-------------------------|------------------|--------|-----------|------------|----------|----------|---------|----------|---------|--------------|---------|-----------------|----------|
| Enter Dates Arrival date Length of stay: | Site<br>List<br>19 site(s)  | Date<br>Ava           | Ranç<br>ilabili<br>t of | ge<br>ty<br>33 s | (s     | - 81      | <b>b</b> . |          |          |         |          |         |              |         |                 |          |
| Flexible for next 2 weeks                | ALL (19                     | 9) Cabin (8)          |                         | Comf             | ort C  | ,<br>Camp | oing (     | 1)       | Serv     | /iced   | Carr     | npsit   | e (10        | •       | - 80            | с.       |
| Search Available                         | Site Searc                  | ch Results: 1-1       | ) of (                  | 33               |        |           |            |          |          |         |          |         | <b>∖</b> Pre | eviou   | IS   Ne         | ext 🔻    |
|                                          | Available                   |                       | lick                    | pret             | erre   | d 🔺       | to         | bool     | k an     | arriv   | al da    | ate f   | or a         | Site    |                 |          |
| Narrow Results                           | X R<br>Not avail. Reserv    | ed                    | Prev                    | ious             | 2 wee  | ks        |            | Jun 2    | 022      |         | N        | ext 2   | week         | s >     |                 |          |
| Cabins - 3 Bedroom                       | Site#                       | Loop                  | 6<br>M                  | 7<br>Tu          | 8<br>W | 9<br>Th   | 10<br>F    | 11<br>Sa | 12<br>Su | 13<br>M | 14<br>Tu | 15<br>W | 16<br>Th     | 17<br>F | 18<br>Sa        | 19<br>Su |
| Site #                                   | A1                          | Cabins - 3<br>Bedroom | A                       | A                | A      | A         | A          | A        | A        | A       | A        | A       | A            | R       | R               | R        |
| Apply Filter (← 8a.                      | A2                          | Cabins - 3<br>Bedroom | A                       | A                | A      | A         | A          | A        | A        | A       | A        | A       | A            | A       | A               | A        |
|                                          | B3                          | Cabins - 3<br>Bedroom | A                       | A                | A      | A         | A          | A        | A        | A       | A        | A       | A            | A       | A               | A        |
| 9                                        | → в4                        | Cabins - 3<br>Bedroom | A                       | A                | A      | A         | A          | A        | A        | A       | A        | A       | A            | A       | A               | A        |
|                                          | C5                          | Cabins - 3<br>Bedroom | A                       | A                | A      | A         | A          | A        | A        | A       | A        | A       | A            | A       | A               | A        |
|                                          | C6                          | Cabins - 3<br>Bedroom | A                       | A                | A      | A         | A          | A        | A        | A       | A        | A       | A            | A       | A               | A        |
|                                          | D7                          | Cabins - 3<br>Bedroom | A                       | A                | A      | A         | A          | A        | A        | A       | A        | A       | A            | A       | A               | A        |
|                                          | D8                          | Cabins - 3<br>Bedroom | A                       | A                | A      | A         | A          | A        | A        | A       | A        | A       | A            | A       | A               | A        |
|                                          | Site<br>04_Comfort<br>Cabin | Comfort<br>Camping    | A                       | A                | A      | A         | A          | A        | A        | A       | A        | A       | A            | A       | A               | A        |
|                                          | Site 01                     | Serviced<br>Campsites | A                       | A                | A      | A         | A          | A        | A        | A       | A        | A       | A            | A       | A               | A        |
|                                          | Site Searc                  | ch Results: 1-1       | ) of 3                  | 33               |        |           |            |          |          |         |          |         | ∆ Pre        | eviou   | IS <b>  N</b> e | ext ▼    |
|                                          | Overvie                     | 2W                    |                         |                  |        |           |            |          |          |         |          |         |              |         |                 | ~        |
|                                          | Season                      | Dates                 |                         |                  |        |           |            |          |          |         |          |         |              |         |                 | ~        |
|                                          | Fees ar                     | nd Cancellatio        | on P                    | olici            | es     |           |            |          |          |         |          |         |              |         |                 | ~        |
|                                          | Getting                     | There                 |                         |                  |        |           |            |          |          |         |          |         |              |         |                 | ~        |
|                                          | Contact                     | t Information         |                         |                  |        |           |            |          |          |         |          |         |              |         |                 | ~        |

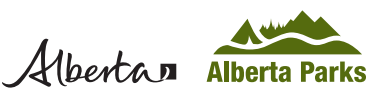

# William Watson Lodge Online Reservations

#### 10.

Your selected dates in your preferred cabin are highlighted in yellow.

- a. If available (the letter A in blue boxes), you can choose to stay more or fewer nights by changing the number of nights in the "Length of stay" field.
- b. The price per night of the accommodation (this does not include the \$12 Reservation Fee per booking).
- c. To reserve, click on "Book these Dates."

Below, cabin amenities under "Site Details" and "Alerts and Important Information" are listed. The content includes what is available in your cabin and what you need to bring.

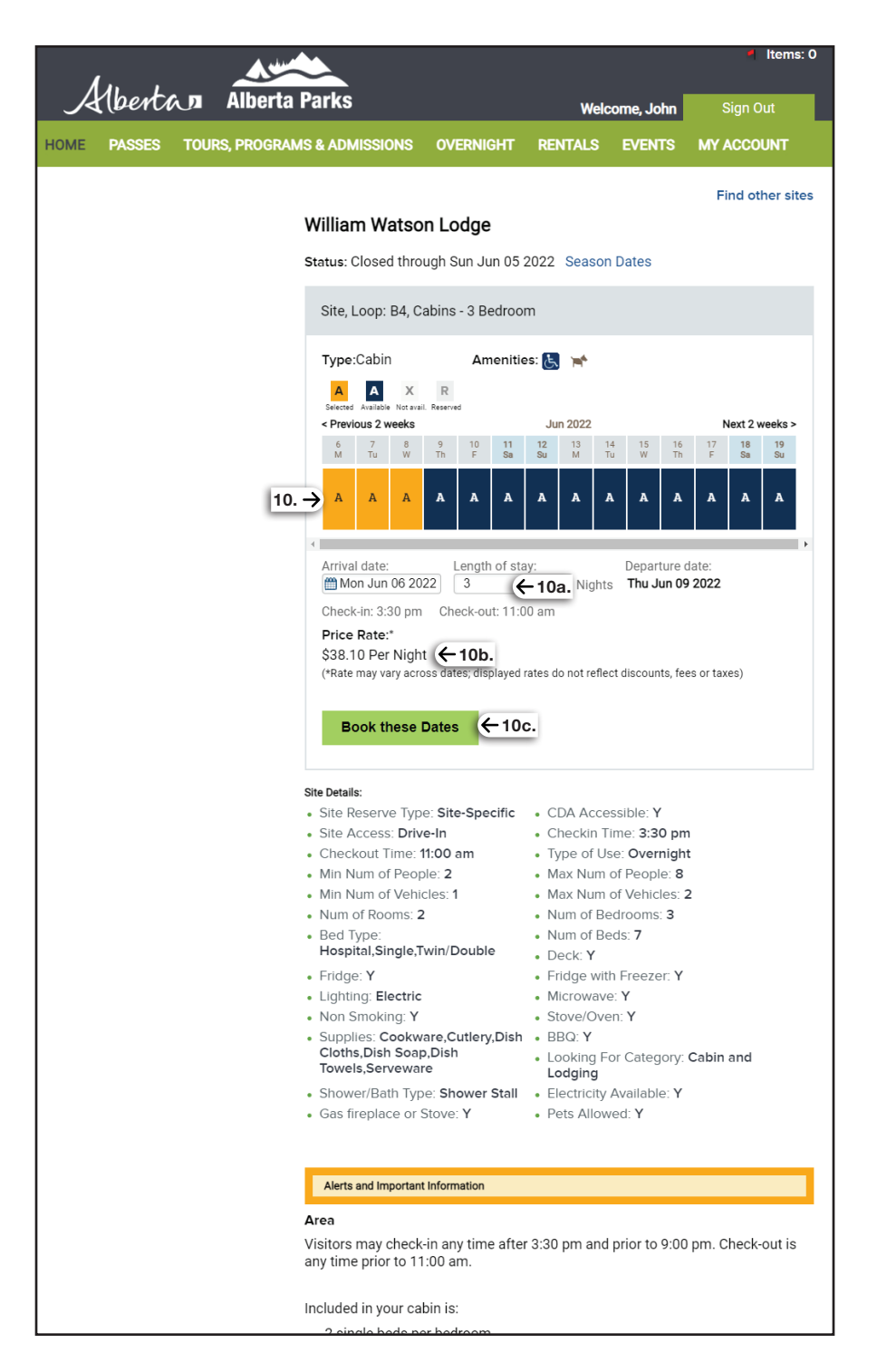

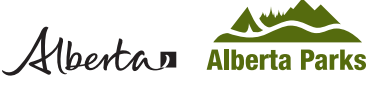

# shop.albertaparks.ca William Watson Lodge Online Reservations

#### 11.

If you are reserving a campsite, you will need to enter in your "Primary Equipment."

In the dropdown menu, you can choose from RV/Motorhome, Tent, or Trailer. To see if your unit will fit into the site, enter in the length and ensure that it does not exceed the maximum.

If you are reserving a cabin:

- a. Enter the required (\*) Site Occupants details.
- b. If you are booking on behalf of an eligible person, but have created the account in your name, click on the "Other" radio button.
- c. Select one of the check boxes next to the Primary Occupant Profile.
- d. Read Alerts and Important Information carefully. Also click on the blue link "here" for reservation guidelines.
- e. To acknowledge, check the box "Yes, I have read and understood this important information."
- f. Click on "Continue to Shopping Cart".

| A  | Iberto   | Alberta        | Parks                                                                                                    |                                                                                                    | Welco                                                                                                    | ome, John                                                                                                    | Sign Out                                                                                                    |
|----|----------|----------------|----------------------------------------------------------------------------------------------------|----------------------------------------------------------------------------------------------------|----------------------------------------------------------------------------------------------------|----------------------------------------------------------------------------------------------------|----------------------------------------------------------------------------------------------------|
| ME | PASSES   | TOURS, PROGRAM | IS & ADMISSIONS                                                                                                    | OVERNIGHT                                                                                                    | RENTALS                                                                                                    | EVENTS                                                                                                    | MY ACCOUNT                                                                                                    |
|    | O'rea la | Or the De      |                                                                                                    |                                                                                                    | Observer                                                                                                    |                                                                                                    | Oraclamatica                                                                                                    |
|    | Sign In  | Urder De       | Corder Deta       Park:     William V       Site, Loop:     Cabin       Type:     Comfort       E     Arrival: Mon Jun 06                                                                                    | Vatson Lodge, AB<br>Camping                                                                                                    | Checkout<br>e: Wed Jun 09                                                                                                    | M<br>Re<br>Cr<br>2022                                                                                            | ake More Reservations<br>emove This Reservation<br>nange Dates                                                                                   |
|    |          |                | Equipment                                                                                                    | lights)                                                                                                    |                                                                                                    |                                                                                                    |                                                                                                    |
|    |          | 11             | → Primary<br>Equipment                                                                                                    | None                                                                                                    | ~                                                                                                    |                                                                                                    |                                                                                                    |
|    |          |                | Site Occupants                                                                                                    |                                                                                                    |                                                                                                    |                                                                                                    |                                                                                                    |
|    |          |                | Number of<br>Occupants*                                                                                                    | (min: 1, max: 4                                                                                                    | 4)                                                                                                    |                                                                                                    |                                                                                                    |
|    |          | <u>11a.</u> →  | Number of<br>Vehicles*                                                                                                    | 1<br>(min: 1, max: 2                                                                                                    | 2)                                                                                                    |                                                                                                    |                                                                                                    |
|    |          |                | Primary<br>Occupant                                                                                                    | ● John ○ Oth                                                                                                    | her ←11b.                                                                                                    |                                                                                                    |                                                                                                    |
|    |          | 11c.→          | Primary<br>Occupant<br>Profile*<br>(Check all<br>appropriate<br>boxes)                                                                                                    | The primary or<br>Alberta Sen<br>(Alberta resid<br>Albertans w<br>(physical/cog<br>Terminally III<br>Out-of-Prov<br>(physical/cog<br>*Special rate/di<br>group and mem<br>be required at th | ccupant is:<br>iors<br>ents 65 years an<br>ith Disabilities<br>initive/sensory di<br>ll<br>ince Persons v<br>initive/sensory di<br>scount may be e<br>bership holders<br>ie time of check | d over)<br>s<br>isabilities, me<br>with Disabili<br>isabilities, me<br>eligible for pa<br>. Proof of ago<br>i n. | dically fragile)<br>dically fragile)<br>ss holders, special<br>e/membership may                                                                  |
|    |          |                | Alerts and Imp<br>Park<br>The new lodge enh<br>facility up to today<br>during the two-year<br>million into the proj<br>In order to successs<br>Watson Lodge, the<br>Debit, MasterCard I<br>and American Expr | ances the overall<br>s international ac<br>construction per<br>ect.<br>fully complete a<br>following payme<br>Debit, American E<br>ess Credit. If you                                       | nation<br>visitor experie<br>vcessibility sta<br>riod. The Gove<br>reservation thi<br>nt methods of<br>Express Debit,<br>don't have an                                                    | ence and sa<br>ndards. The<br>rnment of A<br>rough the w<br>payment a<br>Visa Credit,<br>y of the app            | fety, and bring the<br>lodge was closed<br>lberta invested \$6<br>ebsite for William<br>re accepted: Visa<br>MasterCard Credit,<br>roved payment |
|    |          |                | Cancellations made<br>the \$12 Reservation<br>arrival will not be is<br>time of check-in.                                                                                                    | e more than 7 da<br>n Fee. Cancellatio<br>sued a refund. C                                                                                                    | ys in advance<br>ons made less<br>ancellations ca                                                                                                    | will receive<br>than 7 day<br>an be made                                                                         | a full refund minus<br>s in advance of<br>online up to the                                                                                       |
|    |          |                | Eligible Albertan Se<br>requested dates co<br>canceled without n                                                                                                    | eniors may book (<br>mply with this re<br>otice.                                                                                                    | 60 days in adv<br>quirement or y                                                                                                    | ance only. F<br>our reserva                                                                                      | Please ensure your<br>ition may be                                                                                                    |
|    |          |                | Eligibility will be ve                                                                                                    | rified upon arriva                                                                                                    | al.                                                                                                    |                                                                                                    |                                                                                                    |
|    |          |                | Please access and<br>Site<br>Site #4 has a comf                                                                                                    | review the Reser                                                                                                    | vation Guidelii<br>Comfort cabir                                                                                                    | nes here.                                                                                                    | ← 11d.<br>four guests.                                                                                                    |
|    |          | 11e. →         | Washroom is locate                                                                                                    | ed across the roa                                                                                                    | od this import                                                                                                    | tant inform                                                                                                    | ation.                                                                                                    |
|    |          | 11f. →         | Continue to Sho                                                                                                    | opping Cart                                                                                                    |                                                                                                    |                                                                                                    |                                                                                                    |
|    |          | <i>,</i>       |                                                                                                    |                                                                                                    |                                                                                                    |                                                                                                    |                                                                                                    |

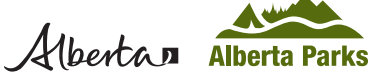

# William Watson Lodge Online Reservations

#### 12.

Review your order in the Shopping Cart to confirm.

- a. If you have more than one reservation, you can check the box and then click on "Remove marked items" above.
- b. If you are not happy with your selection, you can click on "Abandon This Cart" to start again.
- c. If you are happy with your selection(s), click on "Checkout Shopping Cart" to proceed to payment.

| Л    | л. L.   |                |                                                        |                                                                          |                                                                                                    | Items: 1 01                                                   | 2 min 07 sec.                                                |
|------|---------|----------------|--------------------------------------------------------|--------------------------------------------------------------------------|----------------------------------------------------------------------------------------------------|---------------------------------------------------------------|--------------------------------------------------------------|
| {A   | (benti  | Alberta        | Parks                                                  |                                                                          | Welco                                                                                                    | o <b>me, John</b> Si                                          | gn Out                                                       |
| HOME | PASSES  | TOURS, PROGRAM | S & ADMISSIONS                                         | OVERNIGH                                                                 | T RENTALS                                                                                                    | EVENTS MY A                                                   | CCOUNT                                                       |
|      | Sign In | Order De       | tails Rev                                              | view Cart                                                                | Checkout                                                                                                    | Confirm                                                       | nation                                                       |
|      |         |                | Shopping Cart                                          |                                                                          |                                                                                                    | Cont                                                          | tinue shopping                                               |
|      |         |                | ੳ Remove marked It                                     | tems                                                                     |                                                                                                    | 12b.→ Aban                                                    | don This Cart                                                |
|      |         | <u>12a.</u> →  | ABPP<br>William Watson I<br>Cabin<br>B4, Cabins - 3 Be | Lodge, AB Ar<br>20:<br>edroom Le<br>20<br>Le<br>(ni<br>Pr:<br># 0<br>Ch: | riving: Mon Jun 06<br>22<br>aving: Wed Jun 09<br>22<br>ngth of Stay: 3<br>ghts)<br>imary: John<br>of Occupants: 2<br>ange Details | Fees:<br>Use Fee:<br>Reservation Fee:<br>Taxes:               | \$114.30<br>\$12.00<br><b>\$5.72</b>                         |
|      |         |                |                                                        |                                                                          |                                                                                                    | Subtotal:<br>Reservation Fee:<br>Taxes:<br>Total:<br>Balance: | \$114.30<br>\$12.00<br>\$5.72<br><b>\$132.02</b><br>\$132.02 |
|      |         |                | Checkout Shop                                          | oping Cart                                                               | ← 12c.                                                                                                    |                                                               |                                                              |

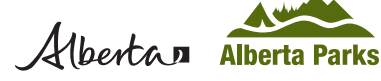

# William Watson Lodge Online Reservations

#### 13.

You will be able to review the price in the Checkout Shopping Cart. Please note that there is a \$12 reservation fee added to all bookings.

- a. Enter in your credit card details, including: Card type Card number and security code Expiry date, and Cardholder name.
- b. Click on the link "Purchase Policy Information" and read carefully.
- c. Read the Acknowledgement section. Once you have read and understood this information, check off the box to "Yes, I have read and accept the above acknowledgement."
- d. Click on "Complete this Purchase" to book and pay for your accommodation.

#### 14.

You can go back into your account and review your Current and Past Reservations.

Pack your bags. We are looking forward to having you stay at William Watson Lodge!

| Λ    | Ibart   |                | Darks                                                                                                    |                                                                                                    |                                                                                                    | • Items                                                                                                 | : 1 © 09 min 35 S(                                                                                              |
|------|---------|----------------|----------------------------------------------------------------------------------------------------|----------------------------------------------------------------------------------------------------|----------------------------------------------------------------------------------------------------|----------------------------------------------------------------------------------------------------|----------------------------------------------------------------------------------------------------|
| _∕⊲  | uera    | AIDEI LA       | raiks                                                                                                    |                                                                                                    | Weld                                                                                                    | come, John                                                                                              | Sign Out                                                                                                    |
| HOME | PASSES  | TOURS, PROGRAM | IS & ADMISSIONS                                                                                                    | OVERNIGHT                                                                                                    | RENTALS                                                                                                    | EVENTS                                                                                                  | MY ACCOUNT                                                                                                    |
|      | Sign In | Order De       | etails Rev                                                                                                    | riew Cart                                                                                                    | Checkou                                                                                                    | ut 🔪                                                                                                    | Confirmation                                                                                                    |
|      |         |                | Checkout Shop                                                                                                    | oping Cart                                                                                                    |                                                                                                    | R                                                                                                    | eturn To Shopping C                                                                                             |
|      |         |                | 1. ABPP – Items: 1<br>Subtotal:<br>Reservation Fee:<br>Taxes:<br><i>GST</i><br>Total:<br>Balance:                                             | \$114.30<br>\$12.00<br>\$5.72<br><i>\$5.72</i><br>\$132.00<br>\$132.00                                                   |                                                                                                    |                                                                                                    |                                                                                                    |
|      |         |                | Payment Informati                                                                                                    | ion                                                                                                    |                                                                                                    |                                                                                                    |                                                                                                    |
|      |         |                | Amount                                                                                                    | Full Payment                                                                                                    | \$132.02                                                                                                    |                                                                                                    |                                                                                                    |
|      |         | 10- 1          | Card Type                                                                                                    | Select card typ                                                                                                    | oe                                                                                                    | v 📖 😂                                                                                                   |                                                                                                    |
|      |         | 138.7          | Card Number                                                                                                    | Card Number                                                                                                    |                                                                                                    | Security                                                                                                | Code<br>What's This?                                                                                            |
|      |         |                | Expiry Date                                                                                                    | mm                                                                                                    | уууу                                                                                                    |                                                                                                    |                                                                                                    |
|      |         |                | Card Holder                                                                                                    | First Name<br>Last Name                                                                                                  |                                                                                                    |                                                                                                    |                                                                                                    |
|      |         |                | This payment is in C<br>Alberta Parks Online                                                                                                  | Canadian dollar<br>e Sales                                                                                               | s and will appe                                                                                              | ear on your s                                                                                           | tatement as:                                                                                                    |
|      |         |                | Please Read Rules a<br>Purchase Policy Info                                                                                                   | and Restriction<br>ormation ←1                                                                                           | s<br>3b.                                                                                                    |                                                                                                    |                                                                                                    |
|      |         | 13c. →         | Acknowledgemen<br>I acknowledge and<br>have read and und<br>rules that are relev<br>misunderstanding<br>incorrect dates and<br>and penalties. | it<br>d have verified t<br>lerstood all the<br>vant to the purcl<br>or mistakes the<br>d unintentional<br>d and accept t | hat the purcha<br>warnings, info<br>hases I am ma<br>at are made in<br>purchases. I a<br><b>he above ack</b> | ases I am ma<br>rmation, poli<br>aking. I am re<br>cluding, but r<br>igree to pay a<br><b>nowledgem</b> | king are correct. I<br>cies, and general<br>sponsible for any<br>not limited to,<br>all associated fees<br>ent. |
|      |         | 13d →          | Complete this I                                                                                                    | Purchase                                                                                                    |                                                                                                    |                                                                                                    |                                                                                                    |

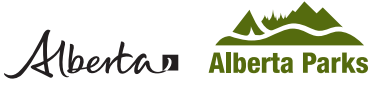